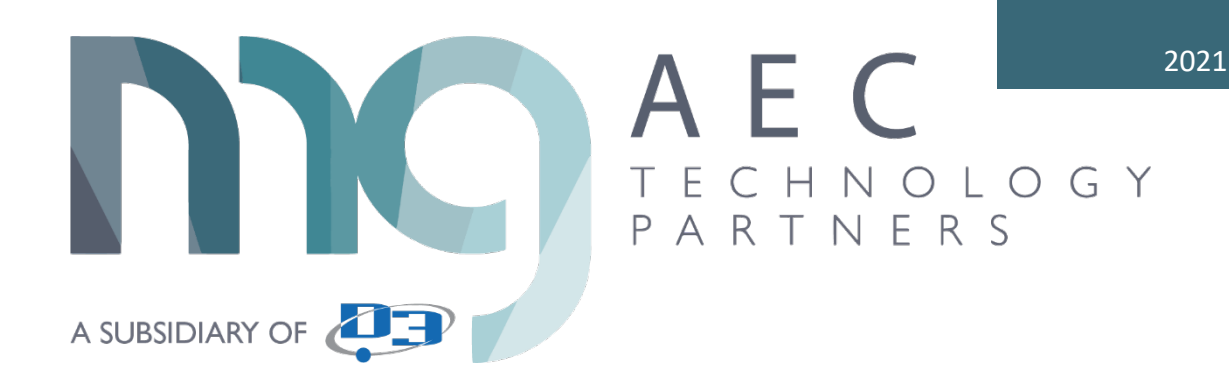

# Revit to Power BI (Arch)

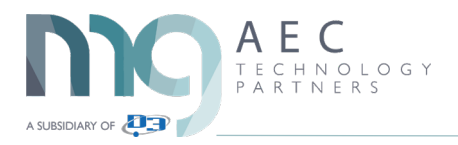

| Power BI Export tool – How does it work? | 3  |
|------------------------------------------|----|
| Visualize your data in 2D and 3D         | 3  |
| What is Power BI?                        | 3  |
| Getting Started                          | 3  |
| Revit Architectural Building Example     | 4  |
| Power BI Export – How does it work?      | 4  |
| Initial 2D or 3D View Setup              | 4  |
| Settings                                 | 4  |
| Check boxes:                             | 5  |
| Selection                                | 5  |
| Visual                                   | 5  |
| Website                                  | 5  |
| Export                                   | 5  |
| Export for Power BI Consumption          | 5  |
| Power BI Desktop                         | 6  |
| Get Data                                 | 6  |
| Import 3D Visual                         | 7  |
| Pin 3D Visual                            | 8  |
| 3D Model Example                         | 9  |
| Add Fields                               | 9  |
| Add Table                                | 10 |
| Sort Column                              | 10 |
| Highlight Elements                       | 11 |
| Additional Table Data                    | 11 |
| Save                                     | 12 |
| 2D/3D Room Data Example                  | 12 |
| Power BI Desktop                         | 13 |
| Get Data                                 | 13 |

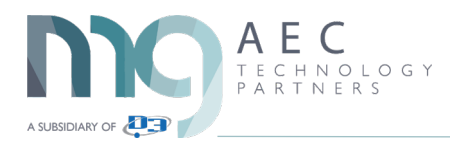

| Import 3D Visual                              |
|-----------------------------------------------|
| Pin 3D Visual                                 |
| 3D Model Example16                            |
| Add 3D Visual16                               |
| Add Fields17                                  |
| Add 2D Visual                                 |
| Add Fields                                    |
| Add Filter                                    |
| Add Table                                     |
| Sort Column                                   |
| Highlight Elements                            |
| Additional Donut Visual for Area Percentage20 |
| Add Slicer for Level Filter                   |
| Save                                          |

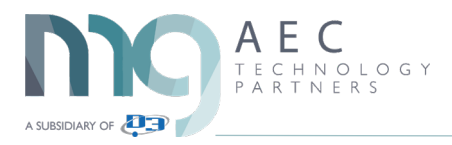

# Power BI Export tool – How does it work?

Visualize your data in 2D and 3D

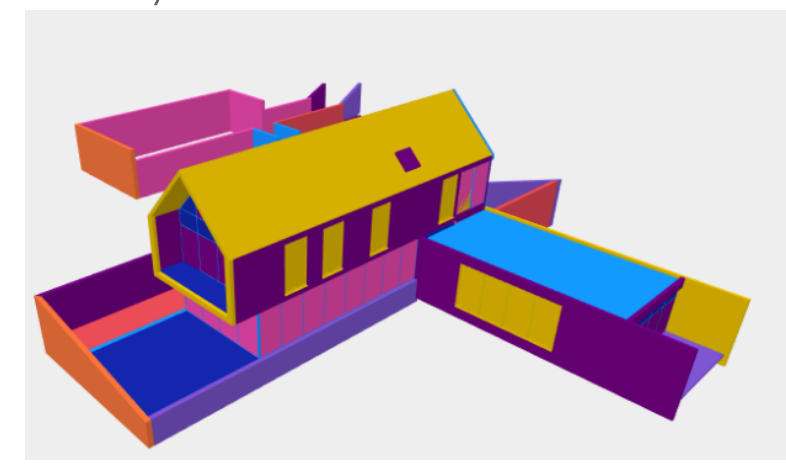

| Curtain Wall<br>Mullions | 64 x 128 rectangular            | 257616 |
|--------------------------|---------------------------------|--------|
| Furniture                | 1800 x 900 mm                   | 3600   |
| Walls                    | Cavity wall_sliders             | 2940   |
| Walls                    | CL_W1                           | 96266  |
| Walls                    | Foundation - 300mm<br>Concrete  | 8947   |
| Walls                    | Interior - 165 Partition (1-hr) | 7582   |
| Walls                    | Interior - Partition            | 47641  |
| Walls                    | Retaining - 300mm Concrete      | 65444  |
| Walls                    | SH_Curtain wall                 | 51176  |
| Walls                    | SIP 202mm Wall - conc clad      | 51808  |
| Walls                    | Wall - Timber Clad              | 61408  |
| Total                    |                                 | 654428 |

#### What is Power BI?

Power BI is a data visualization platform developed by Microsoft. It allows you to unify data from many sources to create interactive, immersive dashboards and reports that help you gain deeper data insight into your project.

With the *Power BI Export* tool, which is part of the MG toolkit, you can now use Revit data for creating tables, graphs, and visual representations of a BIM model. Once exported, it allows you to efficiently review and manipulate the data without needing to open the Revit file. Perfect for meetings, creating reports or quick reviews.

#### **Getting Started**

Check to make sure you are at least on this version Power BI or higher. If not, stop and update Power BI to a newer version before continuing.

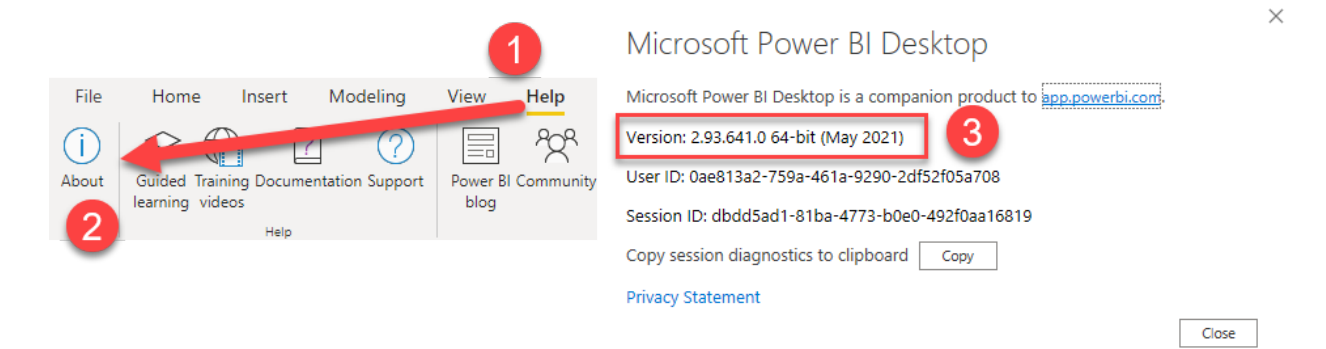

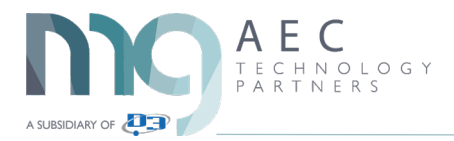

# Revit Architectural Building Example

We suggest starting with a small model like the example that comes by default with Revit called "*rac\_basic\_sample\_project.rvt*" You can get to it but using the below method.

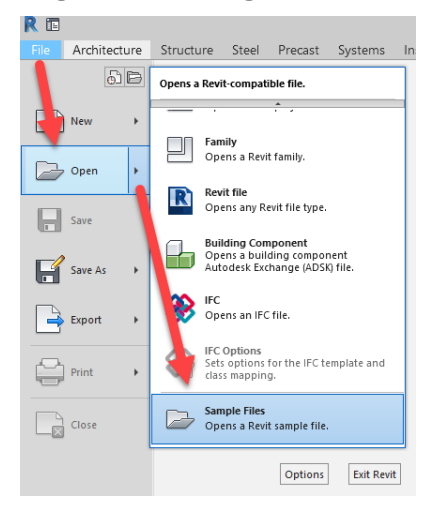

# Power BI Export - How does it work?

*Power BI Export* is a new tool added to the MG toolkit for Revit that allows you to export and analyze data based on your selection or an active view.

#### Initial 2D or 3D View Setup

You will need to setup a 2D or 3D view before starting the tool. The view needs to be set so it is showing only the elements that need to be exported to Power BI. The reason for this is because of the performance of the tool when exporting to the Excel Spreadsheet.

In our testing of large models, being 300MB or larger, we saw the export process to be up to 5 minutes in length. We must convert the geometry and the detail level of that geometry to make it work in Power BI. That is the reason for the LOD option in our tool, if the export performance degrades then try changing the LOD value to 250 and try again.

Click on the *MGaec tab* -> Go to *Analysis Panel* -> Select *Power Bl Export* tool

| (+=) Analyze ▼ |                    |
|----------------|--------------------|
| 👃 Update       | Power BI<br>Export |
| Analys         | is 🖓               |

#### Settings

Active View is the default, and recommended, but you can select elements before starting the tool.

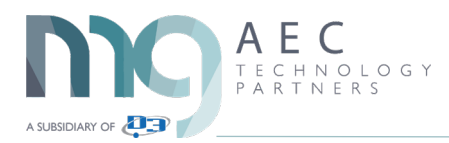

| Power BI Export |             | × |
|-----------------|-------------|---|
| Settings        |             |   |
| Active View     | Strip Units |   |
|                 | LOD: 500    |   |

Strip Units: Exports dimensions without units (recommended for working with Power BI).
Export 3D Mesh: Exports 3D mesh geometry (if the geometry is too complex, it will export bounding box)
LOD (Level of Detail): Select level of detail in values from 100 to 500, helps with Export Performance

#### Selection

Select families and elements you want to export by checking boxes in front of the elements use toolbar to:

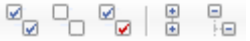

- Deselect all nodes
- Invert checked nodes
- Collapse all nodes
- Expand all nodes

#### Visual

Opens a folder location of Power BI visuals (2D and 3D). Remember this path or Copy it to the clipboard to use later in Power BI desktop. (*C:\ProgramData\KobiLabs\Toolkit for Power BI*).

#### Website

Opens website to show instructions, this PDF goes into greater detail.

#### Export

Select *Export* and save it as Excel (recommended) or CSV file.

# Export for Power BI Consumption

For the next step let's export an Excel Spread Sheet with these settings. This will take up to 1 minute to generate the spread sheet so be patience. Choosing only a few categories will speed up the processing. Be patience on this tool when opening and exporting with large models.

- Open the Default {3D} View from the Project Browser
- Start Export to Power BI tool
- Check Mark Strip Units, Check Mark Export 3D Mesh, and LOD set to 500
- All Categories check marked and Export

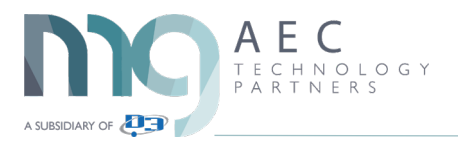

| Power BI Export                                                                                                    |                                             | ×        |
|----------------------------------------------------------------------------------------------------|---------------------------------------------|----------|
| Settings<br>Selection<br>Contractive View                                                                                                    | Strip Units<br>Export 3D Mesh<br>LOD: 500 € |          |
| <b>∞</b> 3 <b>± = ± :</b>                                                                                                    | A4                                          |          |
| Name                                                                                                    |                                             | <u> </u> |
| B+ Ø     Room Separation>       B+ Ø     Dameras       B+ Ø     Dasework       B+ Ø     Delings       B+ Ø     Durtain Panels       B+ Ø     Durtain Wall Grids       B+ Ø     Durtain Vall Mullions       B+ Ø     Doors       B+ Ø     Deors       B+ Ø     Untain Lequipment       B+ Ø     Untain Querical Equipment       B+ Ø     Unabling Extruces | 4                                           | =        |
| Visual Website                                                                                                    | Export                                      | Cancel   |

# Power BI Desktop

Open Power BI Desktop and select Get data.

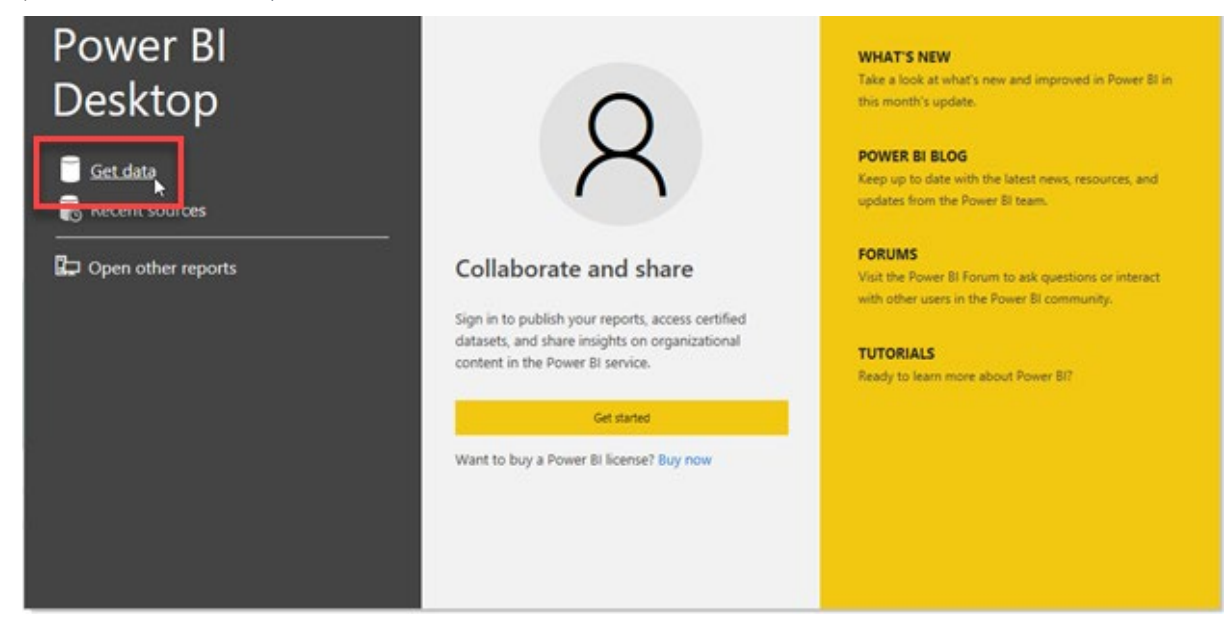

Depending on the exported data type from Revit, select *Excel or Text/CSV* format and select *Connect*.

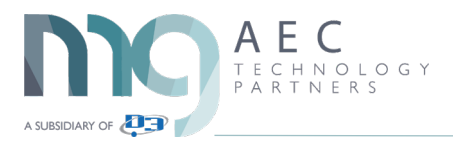

Get Data

|                            | All               |        |
|----------------------------|-------------------|--------|
| All                        | Excel             | ~      |
| File                       | Text/CSV          |        |
| Database                   | 🖻 XML             |        |
| Power Platform             | JSON              |        |
| Azure                      | 🧧 Folder          |        |
| Online Services            | <u>唐朝</u> PDF     |        |
| Other                      | I Parquet         |        |
|                            | SharePoint folder |        |
|                            | IBM Netezza       |        |
|                            | MySQL database    | $\sim$ |
| Certified Connectors Templ | ate Apps          | ancel  |

Now select the spread sheet that exported earlier.

When the Navigator dialog window opens, select *Kobi Toolkit for Power BI* and click *Load*.

Navigator

|                                         | Q          | Kobi Too | lkit for Power BI        |                 |                 |                     |
|-----------------------------------------|------------|----------|--------------------------|-----------------|-----------------|---------------------|
| Display Options 🔻                       | C.         | ID       | Name                     | Category        | Level           | Pbi2DGeometry       |
| 🖌 🛑 rac_basic_sample_project_Default 3D | _Active Vi | 176804   | Floor: Generic 150mm     | Floors          | Level 1         | DwEAAB+LCAAAAAAABA  |
|                                         |            | The dat  | a in the preview has bee | en truncated de | je to size imit | 5.                  |
|                                         |            | <        |                          |                 |                 | >                   |
|                                         |            |          |                          |                 | .oad Tra        | ansform Data Cancel |

In the left side of Power BI Desktop app is the *Visualization* panel. Click on *three dots* (...) and select '*Import a visual from a file*'.

 $\times$ 

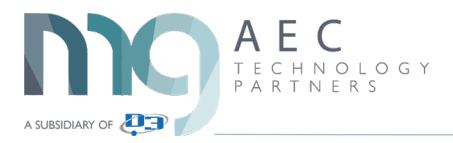

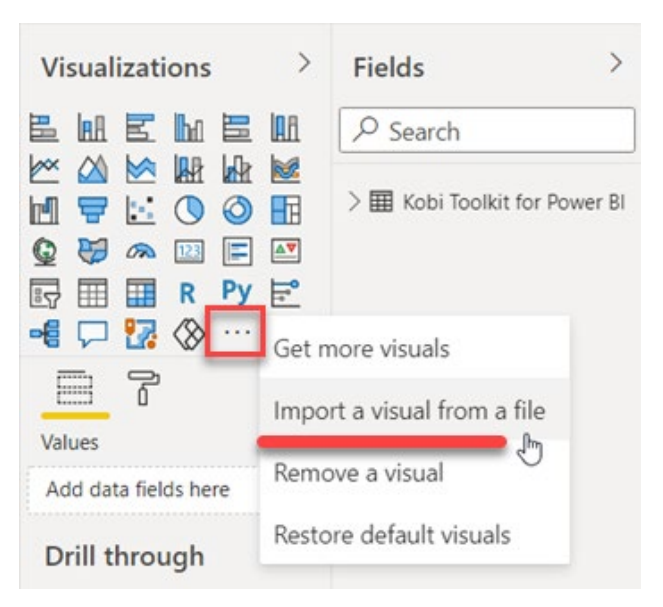

Find the location of KobiLabs Power BI *Visuals* or paste in the path you copied earlier from Revit (Example: *CIProgramData*|*KobiLabs*|*Toolkit for Power BI*). For this first example select the *3D version*.

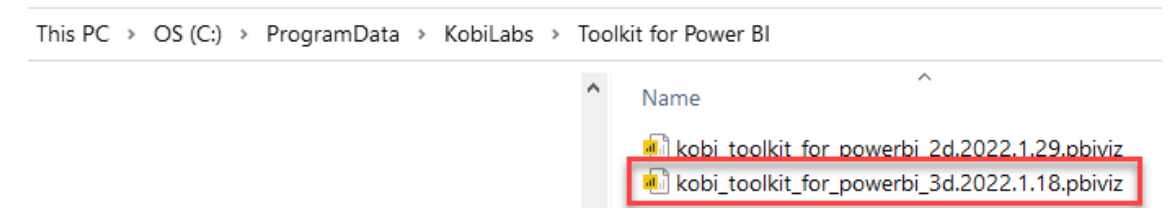

By opening this file, you can now create custom visualizations of Revit data in 3D.

Visualize your data in 3D

#### Pin 3D Visual

*Right-click* on icon to *pin* the visual so it is with the other visuals the next time you open Power BI.

|                                | Before                     | After                               |
|--------------------------------|----------------------------|-------------------------------------|
| $\forall$ Filters $\diamond$ > | Visualizations >           | Fit Visualizations                  |
| ✓ Search                       | ≞⋴⋷⊾≡॥<br>∞∞∞∞⊮⊮∞          |                                     |
| Filters on this page           |                            | ×" 🖪 🖶 🖪 🖉 🕼                        |
| Add data fields here           |                            |                                     |
| Filters on all pages           |                            | ┓┉╷╴╴╴                              |
|                                | Pin to visualizations pane | □ ∠ Absorptance                     |
| Add data fields here           | About                      | ☐ ≥ Actual Lighting Actual Lighting |

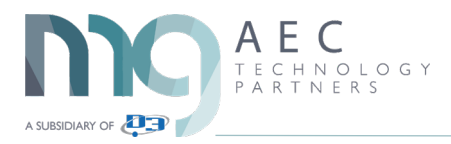

# 3D Model Example

Select *3D visualization* and that a visual is now on the dashboard. Select the corner to enlarge it so it takes up 2/3 of the dashboard.

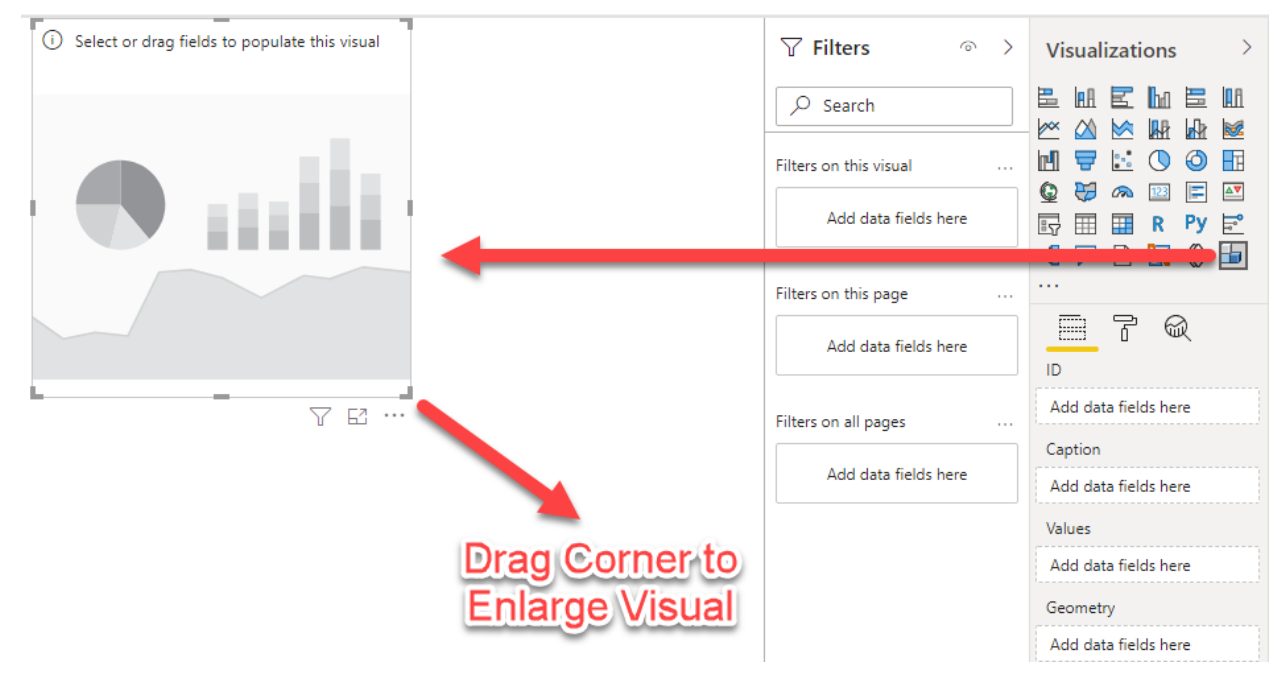

### Add Fields

In *Fields* palette select these data fields: *ID, Name, Area,* and *Pbi3DGeometry*. Insert the data by dragging and dropping in selected rows: *ID, Caption, Values,* and *Geometry*.

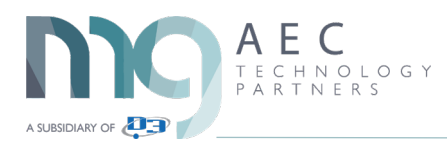

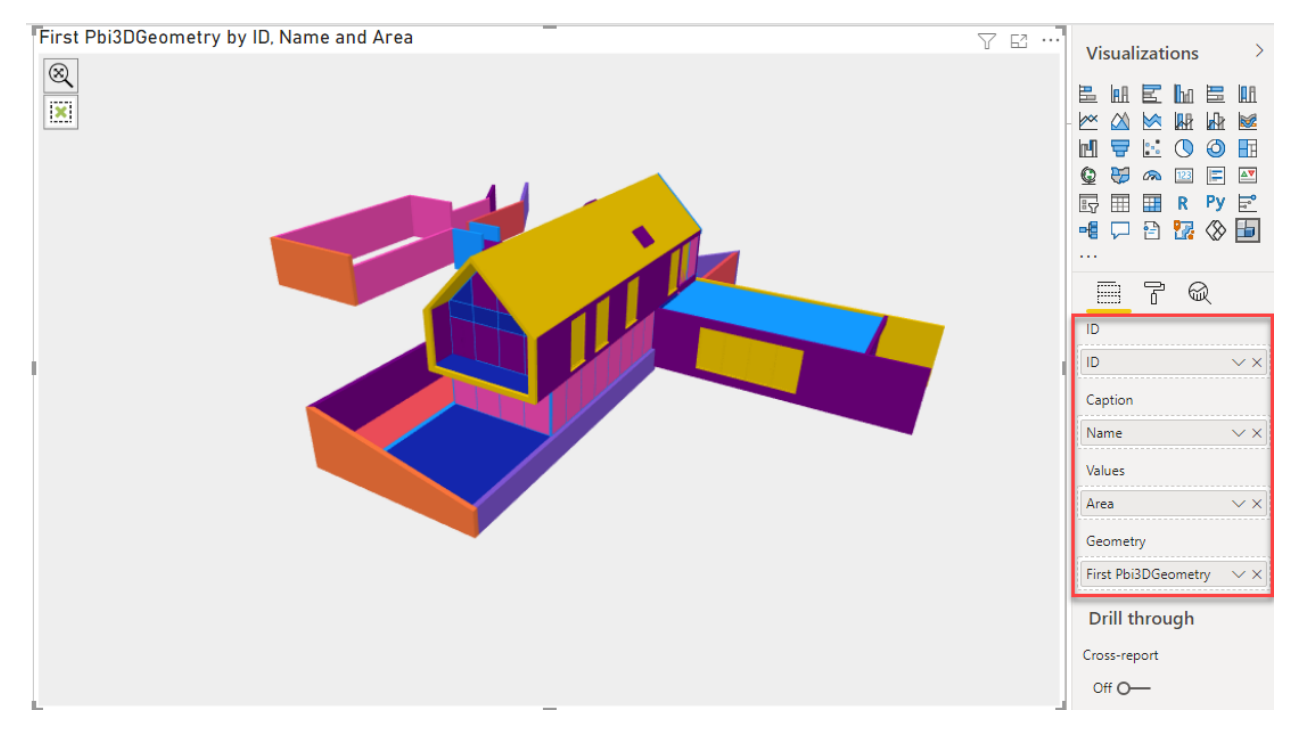

To put some additional meaning to the visual we will add a table to filter through the different types that are in the model. Select the *Table* visual and enlarge it if needed. Add these (2) fields to the values row: *Category* and *Type. Drag* and *drop* to add and *sort* them, *top* is *most left* in the *table*.

| -        |                                 | 7 E ··· | <b>∀</b> Filters       | >    | Visualizations >             |
|----------|---------------------------------|---------|------------------------|------|------------------------------|
| Category | Туре                            | 1       |                        |      |                              |
| Walls    | Cavity wall_sliders             |         | 🔎 Search               |      |                              |
| Walls    | CL_W1                           |         |                        |      |                              |
| Walls    | Foundation - 300mm Concrete     |         | Filters on this visual |      | 🖻 🖶 🔝 🕐 🖪                    |
| Walls    | Interior - 165 Partition (1-hr) |         | Catagory               |      | 🕒 🍋 🔊 🔝 🖃 🔤                  |
| Walls    | Interior - Partition            |         | Category               |      | 🛒 🗐 🗐 R Py 🗟                 |
| Walls    | Retaining - 300mm Concrete      |         | 15 110115              |      |                              |
| Walls    | SH_Curtain wall                 |         | Туре                   |      |                              |
| Walls    | SIP 202mm Wall - conc clad      |         | is (All)               |      |                              |
| Walls    | Wall - Timber Clad              |         |                        |      | - 7 Q                        |
| L        |                                 |         | Add data fields h      | iere | Values                       |
|          |                                 |         |                        |      | Category $\checkmark \times$ |
|          |                                 |         | Filters on this page   |      | Type $\checkmark 	imes$      |

#### Sort Column

Pick the *Category* column header to *sort* A to Z

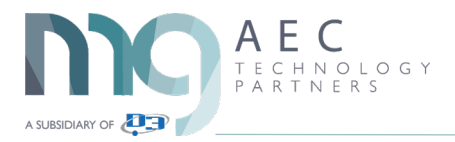

| Category              | Туре                    |
|-----------------------|-------------------------|
| Casework              | 4500_Kitchen Island     |
| Casework              | 4500_Kitchen Island_DW  |
| Curtain Panels        | Glazed                  |
| Curtain Wall Mullions | 64 x 128 rectangular    |
| Doors                 | 1730 x 2134mm           |
| Doors                 | 2.027 x 0.945           |
| Doors                 | 800 x 2100              |
| Doors                 | Curtain Wall Dbl Glass  |
| Doors                 | Entrance door           |
| Floors                | Concrete-Domestic 425mm |

Use the *CTRL* key to select the *Floors* in the table and notice the 3D model updates showing those *Floor types*. Pick the floors again to unhighlight them in the model.

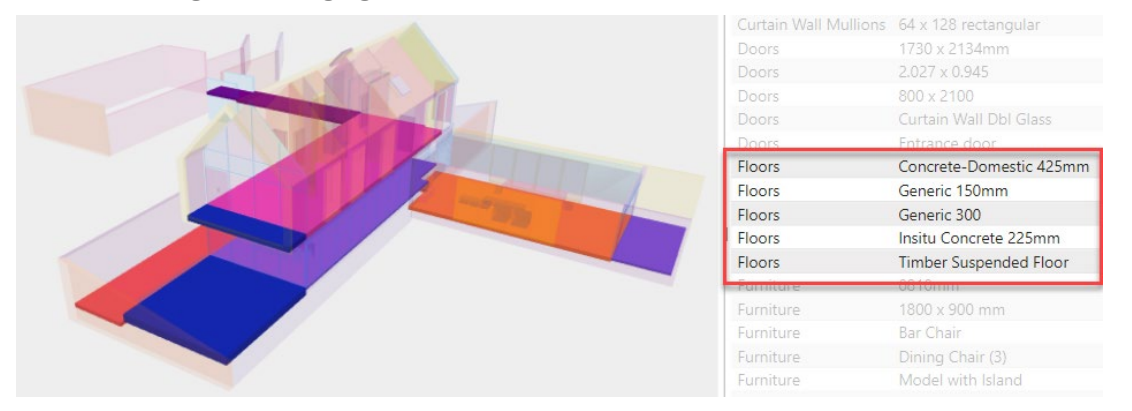

Remember, all the parameter data that you see in the Properties window in Revit are available in Power Bl. It comes down to how do you want to visualize that data with a 2D or 3D model.

### Additional Table Data

We add the data field from Revit called *Length* to see how much total length of each type of wall is in the model. On the *Fields* palette drag and drop *Length* and place it below the *Type* data field. Note the table now has an *additional column* showing the *total length* for each *type* of *wall* in the model.

| -                        |                                 | 7 63   | √ Filters              | > Visualizations > | Fields                                  |
|--------------------------|---------------------------------|--------|------------------------|--------------------|-----------------------------------------|
| Category                 | Туре                            | Length |                        |                    |                                         |
| Curtain Wall<br>Mullions | 64 x 128 rectangular            | 257616 | ✓ Search               |                    |                                         |
| Furniture                | 1800 x 900 mm                   | 3600   | Filters on this visual | M 🚍 🗠 🔿 🖪          |                                         |
| Walls                    | Cavity wall_sliders             | 2940   | Thers on this visual   |                    | Leg Height                              |
| Walls                    | CL_W1                           | 96266  | Category               |                    | <ul> <li>Leg Material</li> </ul>        |
| Walls                    | Foundation - 300mm<br>Concrete  | 8947   | is (All)               |                    | Legs                                    |
| Walls                    | Interior - 165 Partition (1-hr) | 7582   | Length                 |                    | E Z Length                              |
| Walls                    | Interior - Partition            | 47641  | (All)                  |                    | Length1                                 |
| Walls                    | Retaining - 300mm Concrete      | 65444  | Tures                  |                    | Length2                                 |
| Walls                    | SH_Curtain wall                 | 51176  | is (All)               | Values             | Lenath3                                 |
| Walls                    | SIP 202mm Wall - conc clad      | 51808  |                        | values             |                                         |
| Walls                    | Wall - Timber Clad              | 61408  |                        | Category 🗸 🔨       |                                         |
| Total                    |                                 | 654428 | Add data fields to re  | Type VX            | □ ≥ Level Offset                        |
|                          |                                 |        |                        |                    | <ul> <li>Light Bulb Material</li> </ul> |
|                          |                                 |        | Filters on this page   |                    | Light Loss Factor                       |

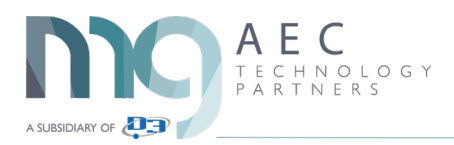

Also note that the *category* has list has been somewhat *filtered* but let us add a filter, so it only shows the *Wall category*. On the *Filter* palette select the *down arrow* to expand the list and *check mark* the *Walls category*.

|          |                                 | 7 63   |                                | ✓ Filters              | 0        |
|----------|---------------------------------|--------|--------------------------------|------------------------|----------|
| Category | Туре                            | Length |                                | a mens                 |          |
| Walls    | Cavity wall_sliders             | 2940   |                                | ✓ Search               |          |
| Walls    | CL_W1                           | 96266  |                                |                        |          |
| Walls    | Foundation - 300mm<br>Concrete  | 8947   | Expand or collapse filter card | Filters on this visual |          |
| Walls    | Interior - 165 Partition (1-hr) | 7582   | Category Category              | Category               | $\sim i$ |
| Walls    | Interior - Partition            | 47641  | is (All)                       | is Walls               | 0        |
| Walls    | Retaining - 300mm Concrete      | 65444  |                                | Filter type ①          |          |
| Walls    | SH_Curtain wall                 | 51176  | Length                         | Desis Eltering         |          |
| Walls    | SIP 202mm Wall - conc clad      | 51808  | is (All)                       | Basic filtering        |          |
| Walls    | Wall - Timber Clad              | 61408  |                                | ↓ P Search             |          |
| Total    |                                 | 393212 |                                | Doors                  | 1        |
|          |                                 |        |                                | Floors                 |          |
|          |                                 |        |                                | Furniture              | 3        |
|          |                                 |        |                                | Roofs                  |          |
|          |                                 |        |                                | Rooms                  | 1        |
|          |                                 |        |                                | 🖂 Walls                | 2 5      |
|          |                                 |        | -                              | U Windows              | 1        |
|          |                                 |        |                                | Require single se      | lection  |

Save your newly created dashboard showing the types of walls and total lengths of those types.

| <b>8</b> 9 C                                 |               | rac_basic_sample_project-Walls - Power BI Deskto |                       |                     |                           |       |  |  |  |  |  |  |  |
|----------------------------------------------|---------------|--------------------------------------------------|-----------------------|---------------------|---------------------------|-------|--|--|--|--|--|--|--|
| File Home Ir                                 | nsert         | Modeling                                         | View                  | Help                | Format                    | Data  |  |  |  |  |  |  |  |
| Paste Cut<br>Copy<br>Piste Copy<br>Clipboard | Get<br>data v | Excel Power BI<br>datasets                       | SQL<br>Server<br>Data | Enter Datas<br>data | verse Recent<br>sources ~ | Trans |  |  |  |  |  |  |  |

Back in Revit, open the out of the box example Revit model called "*rac\_advanced\_sample\_project.rvt*" Open the *default 3D view* and use the *Pro-Revit tool* called *Filter* to choose the *Rooms* in the model. Choose the *settings below* and *export* a spread sheet called "*rac\_advanced\_sample\_project\_Default 3D\_Model\_Room*."

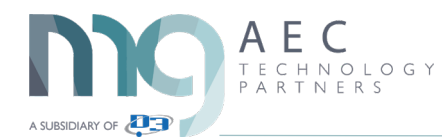

| Filter                                                                                                    |                                               | _       |        | Power BI Export                                                                                                    |
|----------------------------------------------------------------------------------------------------|-----------------------------------------------|---------|--------|----------------------------------------------------------------------------------------------------|
| Selection Grouping<br>From Selection<br>© From Model<br>Diroclude Annotation Categories<br>Diroclude Annotation Categories<br>Diroclude Annotation Categories |                                               | Preview |        | Settings<br>Setection<br>Active View<br>Active View<br>Active Active View<br>Active Active View<br>Active Active Act |
| Grouping order: Category Select Bements                                                                                                    | <b>•</b>                                      |         |        | Name<br>□ · Ø Rooms<br>□ · Ø Vest 101                                                                                                    |
| Description                                                                                                    | Count<br>35<br>1<br>6<br>91<br>176<br>38<br>3 |         | •<br>• | Visual Website Export Cancel                                                                                                    |
| Re- III Walls                                                                                                    | 180                                           | OK      | Cancel |                                                                                                    |

#### Open Power BI Desktop and select Get data.

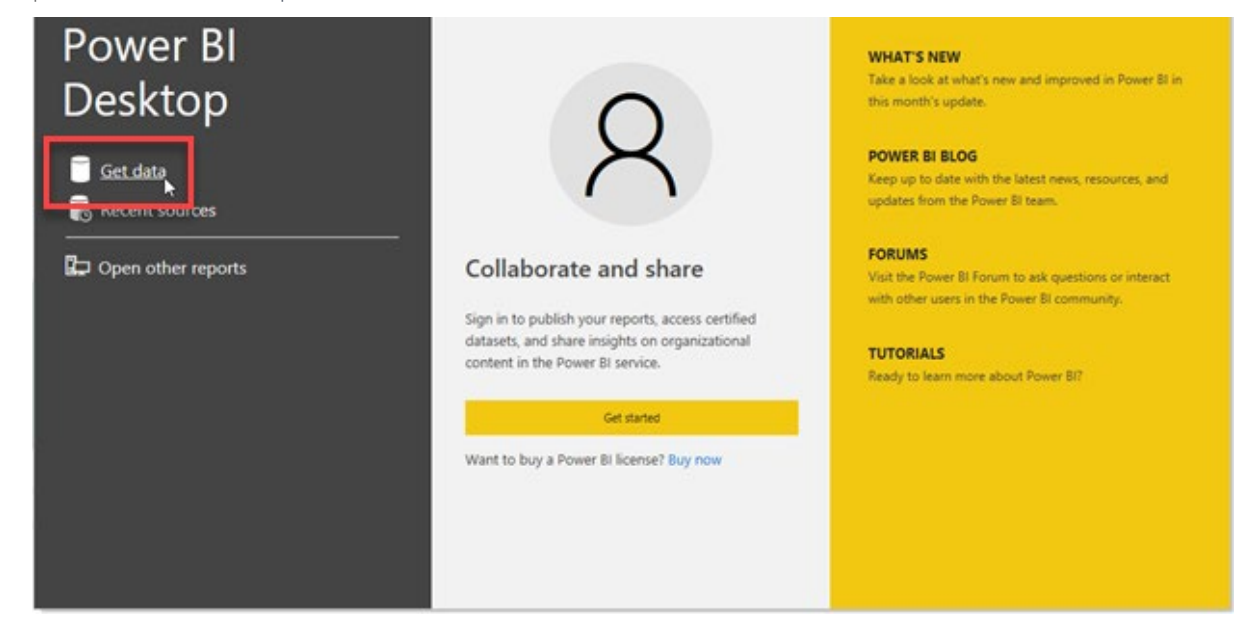

Depending on the exported data type from Revit, select *Excel* or *Text/CSV* format and select *Connect*.

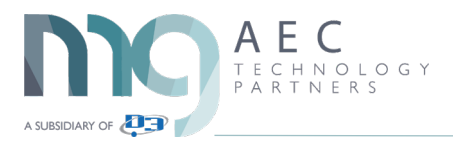

# Get Data

|                           | All               |        |
|---------------------------|-------------------|--------|
| All                       | Excel             | ^      |
| File                      | Text/CSV          |        |
| Database                  | 🖻 XML             | - 11   |
| Power Platform            | JSON              |        |
| Azure                     | 🧧 Folder          |        |
| Online Services           | <u>eri</u> PDF    |        |
| Other                     | 🔷 Parquet         |        |
|                           | SharePoint folder |        |
|                           | iBM Netezza       |        |
|                           | MySQL database    | $\sim$ |
| Certified Connectors Temp | late Apps         | Cancel |

Now *select* the *spread sheet* that *exported earlier*.

When the Navigator dialog window opens, select *Kobi Toolkit for Power BI* and click *Load*.

#### Navigator

| ۷ ا                                                | Kobi Too | lkit for Power BI         |                 |                  |                     |
|----------------------------------------------------|----------|---------------------------|-----------------|------------------|---------------------|
| Display Options 🔻                                  | .e ID    | Name                      | Category        | Level            | Pbi2DGeometry       |
| 🖌 📕 rac_basic_sample_project_Default 3D_Active Vi. | 176804   | Floor: Generic 150mm      | Floors          | Level 1          | DwEAAB+LCAAAAAAABA  |
| V 🖽 Kobi Toolkit for Power BI                      | 🚺 The da | ta in the preview has bee | en truncated du | ie to size limit | 5.                  |
|                                                    | <        |                           |                 |                  | >                   |
|                                                    |          |                           |                 | oad Tra          | ansform Data Cancel |

In the left side of Power BI Desktop app is the *Visualization* panel. Click on *three dots* (...) and select '*Import a visual from a file*'.

 $\times$ 

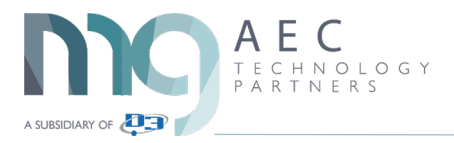

| Visualizations       | >         | Fields >                      |  |  |  |  |
|----------------------|-----------|-------------------------------|--|--|--|--|
|                      |           |                               |  |  |  |  |
|                      |           | > 🎛 Kobi Toolkit for Power Bl |  |  |  |  |
| -4 🖵 🚼 ⊗ 🖸           | <br>Get n | nore visuals                  |  |  |  |  |
| Values               | Impo      | rt a visual from a file       |  |  |  |  |
| Add data fields here | Remo      | Remove a visual               |  |  |  |  |
| Drill through        | Resto     | Restore default visuals       |  |  |  |  |

Find the location of KobiLabs Power BI *Visuals* or paste in the path you copied earlier from Revit (Example: *CIProgramDataIKobiLabsIToolkit for Power BI*). For this first example select the *3D version*.

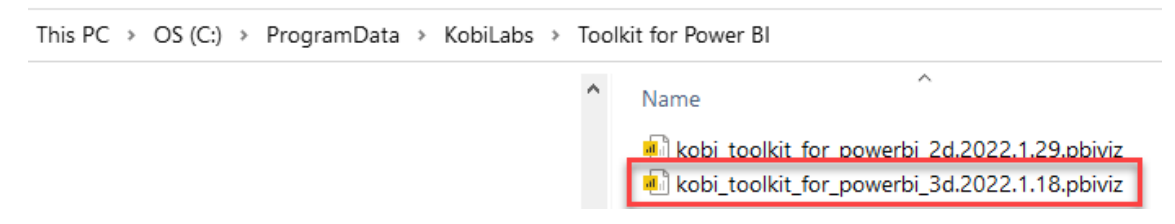

By opening this file, you can now create custom visualizations of Revit data in 3D.

Visualize your data in 3D

### Pin 3D Visual

*Right-click* on icon to *pin* the visual so it is with the other visuals the next time you open Power BI.

|                                | Before                     | After                               |
|--------------------------------|----------------------------|-------------------------------------|
| $\forall$ Filters $\diamond$ > | Visualizations >           | Fit Visualizations                  |
| ✓ Search                       | ĽиЕШЕЩ<br>⋈⋈⋈⊭⊯            |                                     |
| Filters on this page           |                            | ×" 🖪 🖶 🖪 🖉 🕼                        |
| Add data fields here           |                            |                                     |
| Filters on all pages           |                            | ┓┉╷╴╴╴                              |
|                                | Pin to visualizations pane | □ ∠ Absorptance                     |
| Add data fields here           | About                      | ☐ ≥ Actual Lighting Actual Lighting |

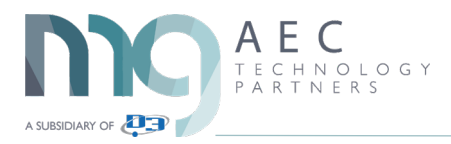

# 3D Model Example

Select *3D visualization* and that a visual is now on the dashboard. Select the corner to enlarge it so it takes up 2/3 of the dashboard.

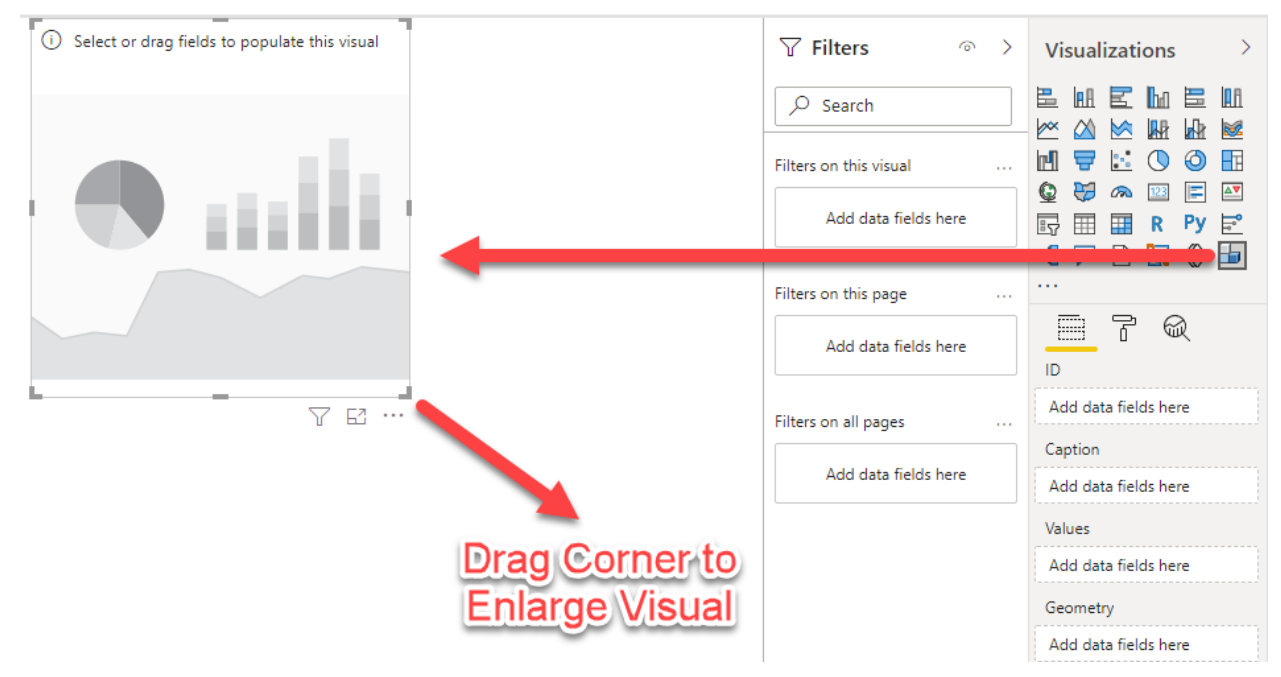

# Add 3D Visual

Select *3D visualization* and that a visual is now on the dashboard. Select the corner to enlarge it so it takes up 1/2 of the dashboard.

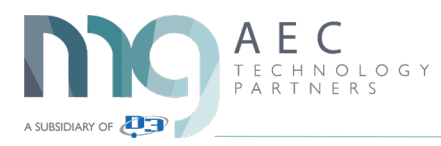

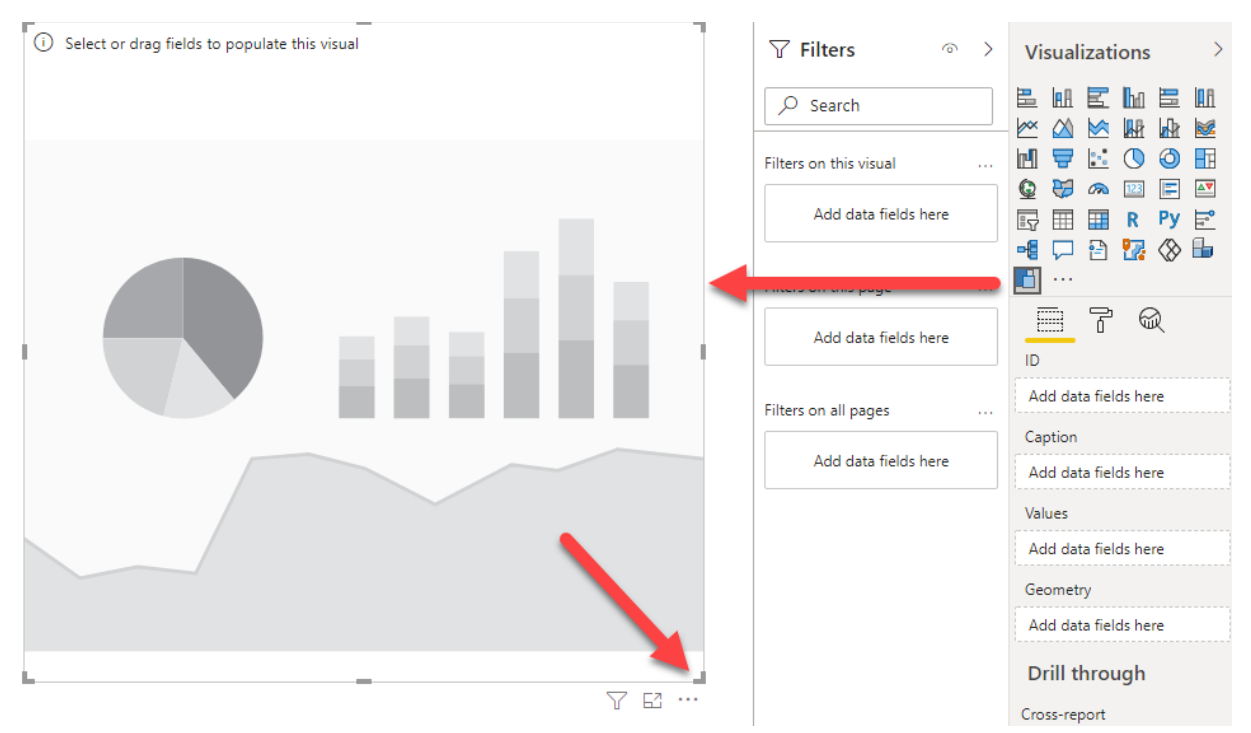

In *Fields* palette select these data fields: *ID, ID, Name,* and *Pbi3DGeometry*. Insert the data by dragging and dropping in selected rows: *ID, Caption, Values, and Geometry*.

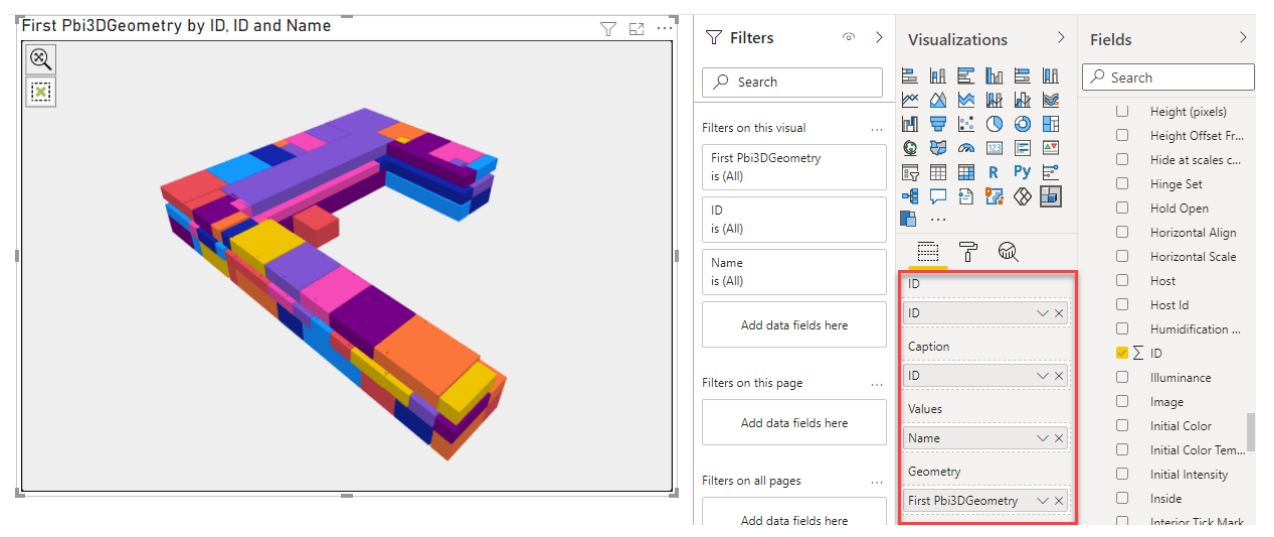

# Add 2D Visual

Select *2D visualization* and that a visual is now on the dashboard. Arrange it like the image below.

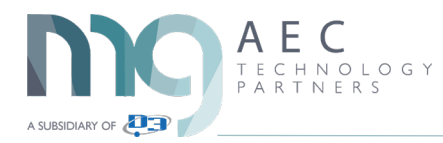

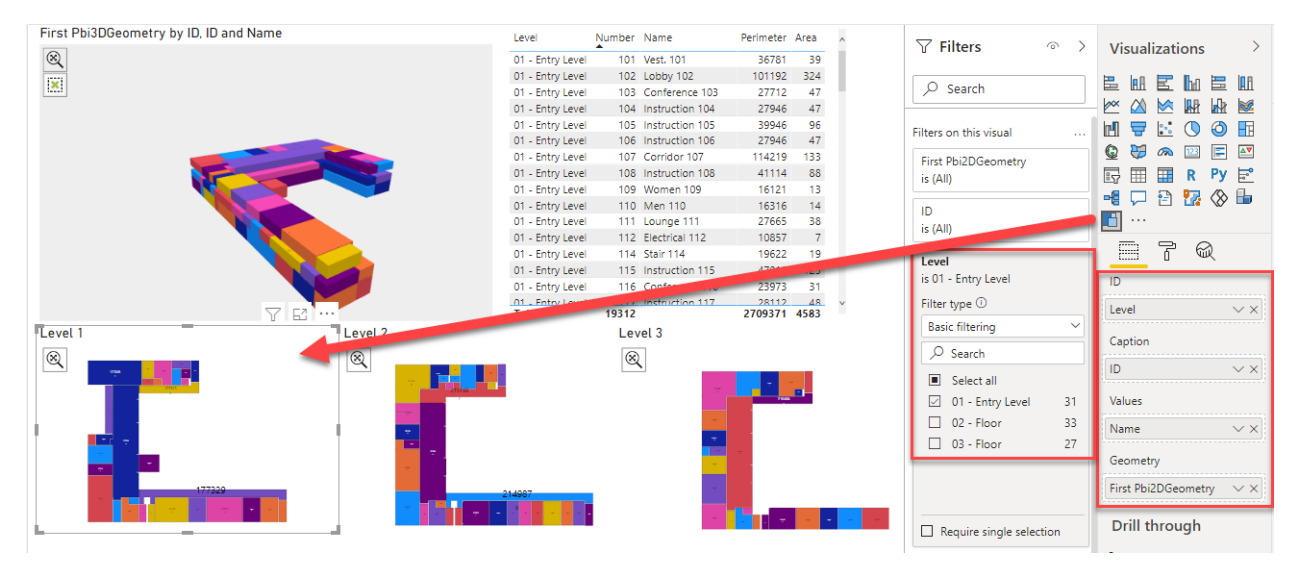

In *Fields* palette select these data fields: *Level, ID, Name,* and *Pbi2DGeometry*. Insert the data by dragging and dropping in selected rows: *ID, Caption, Values*, and *Geometry*.

#### Add Filter

Note I added a *Filter* so it would only show the *Level 1 rooms*. I then *repeated* that *process* to build a *2D visual* for *Level 2* and for *Level 3*.

#### Add Table

To put some additional meaning to the visual we will add a *table* to filter through the *different types* that are in the model. Select the *Table* visual and enlarge it if needed. Add these (2) fields to the values row: *Level, Number, Name, Perimeter,* and *Area. Drag* and *drop* to add and *sort* them, *top* is most *left* in the *table*.

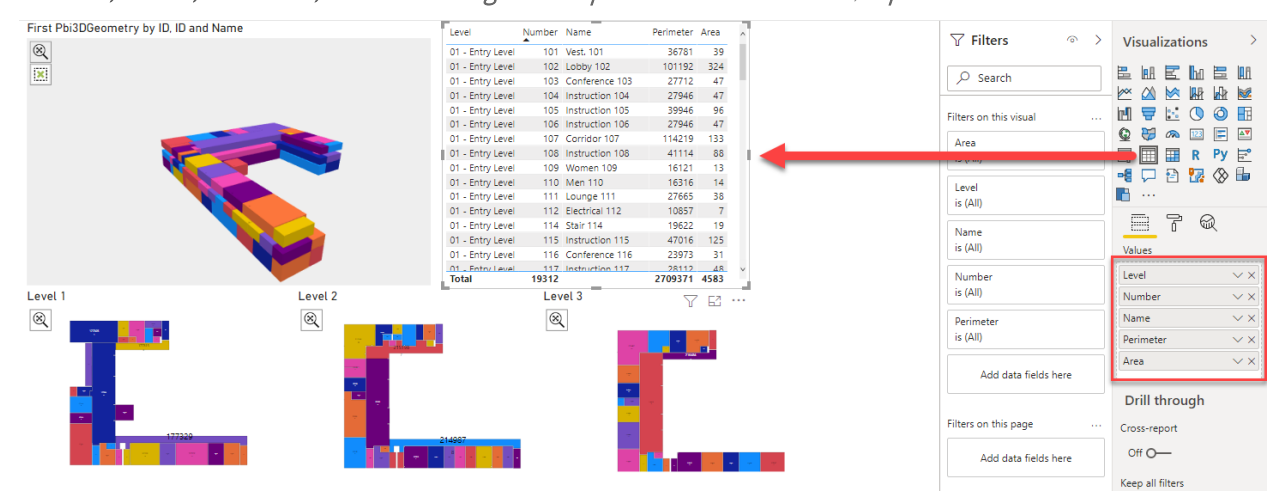

Sort Column

Pick the Number column header to sort 101 to 328.

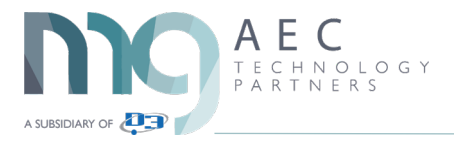

| Number | Name            | Perimeter | Area |
|--------|-----------------|-----------|------|
| 101    | Vest. 101       | 36781     | 39   |
| 102    | Lobby 102       | 101192    | 324  |
| 103    | Conference 103  | 27712     | 47   |
| 104    | Instruction 104 | 27946     | 47   |
| 105    | Instruction 105 | 39946     | 96   |
| 106    | Instruction 106 | 27946     | 47   |
| 107    | Corridor 107    | 114219    | 133  |
| 108    | Instruction 108 | 41114     | 88   |
| 109    | Women 109       | 16121     | 13   |
| 110    | Men 110         | 16316     | 14   |
| 111    | Lounge 111      | 27665     | 38   |
| 112    | Electrical 112  | 10857     | 7    |
| 114    | Stair 114       | 19622     | 19   |
| 115    | Instruction 115 | 47016     | 125  |
| 116    | Conference 116  | 23973     | 31   |
| 117    | Instruction 117 | 28112     | 48   |
| 19312  |                 | 2709371   | 4583 |

*Select* the different *rooms* in the *table* and notice the *3D* and *2D model updates* showing those rooms. Pick the room again to unhighlight them in the model.

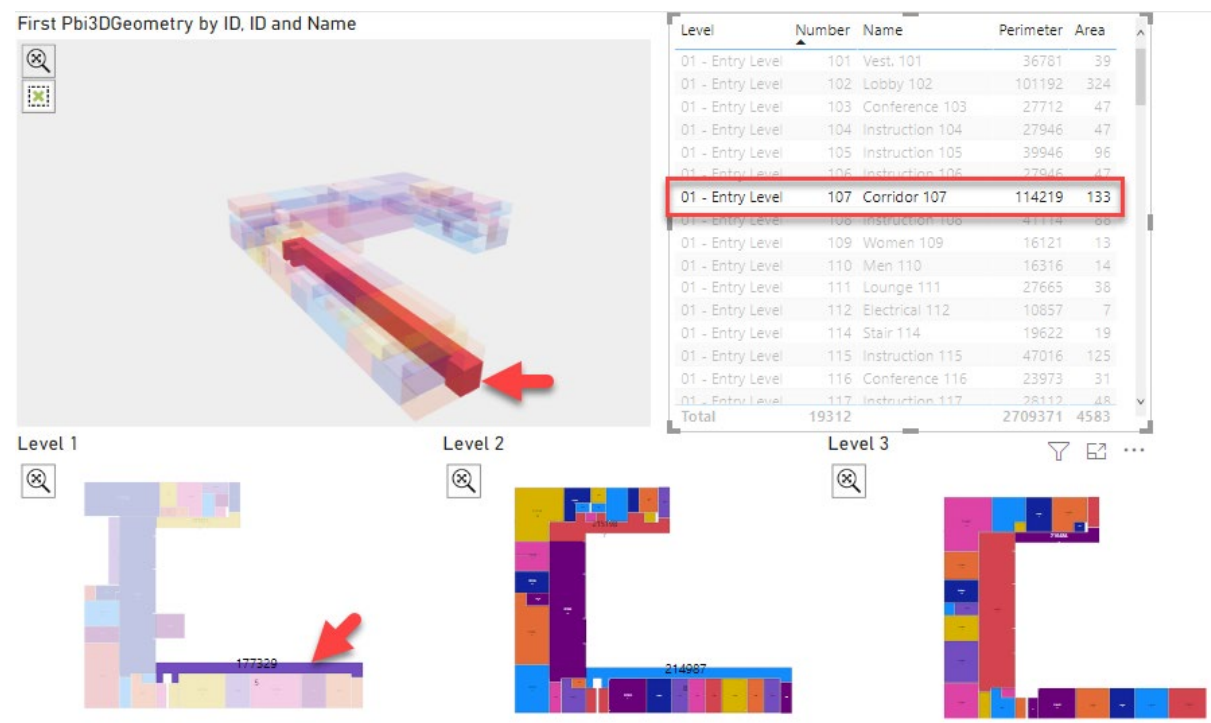

Remember, all the parameter data that you see in the Properties window in Revit are available in Power BI. It comes down to how do you want to visualize that data with a 2D or 3D model.

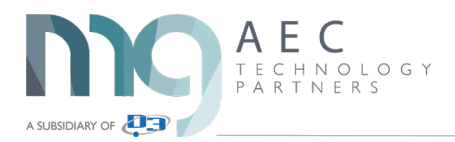

#### Additional Donut Visual for Area Percentage

Add a *Donut visual* and add the *Fields*. *Name* and *Area*. You now can *analyze* which *rooms* are taking up the larger *percentage of area* in the *building*. By *selecting* on one of the % on the *pie chart highlights* it in the *model* visuals.

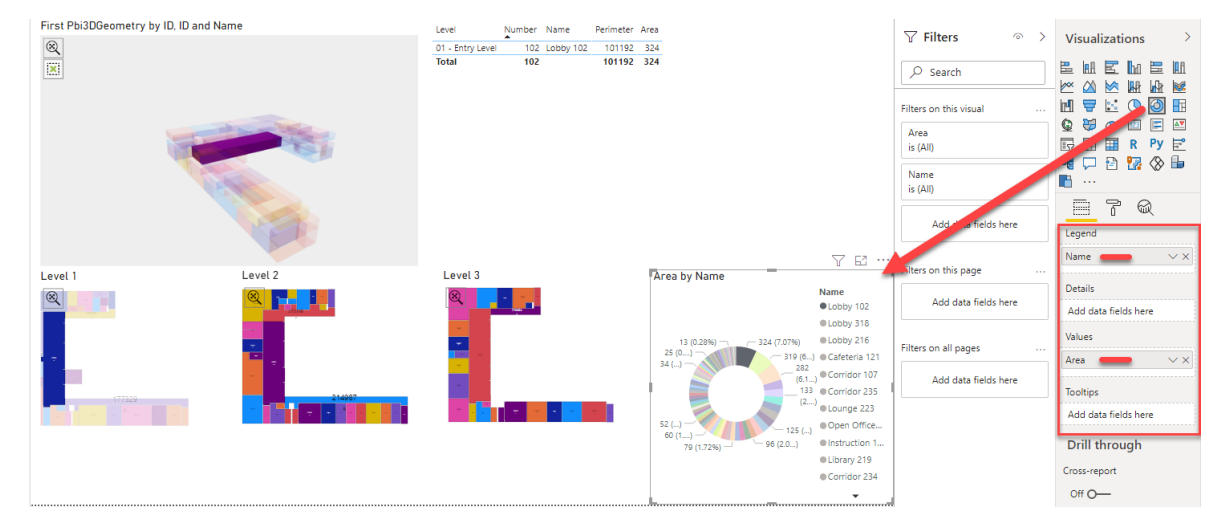

Make sure nothing is selected on the dashboard. On the *visualize palette* select the *Slicer* tool.

| $\nabla$ Filters $\circ$ | > | Visualizations | >        | Fields >                                        |
|--------------------------|---|----------------|----------|-------------------------------------------------|
|                          |   |                |          |                                                 |
| Filters on this page     |   | Slicer         | Ē        | □ ∑ Latent Heat Gai □ Lateral Offset            |
| Add data fields here     |   | R Py           | <b>P</b> | <ul><li>Layout</li><li>Layout Rule</li></ul>    |
| Filters on all pages     |   |                |          | <ul><li>Leader</li><li>Leader Arrowhe</li></ul> |

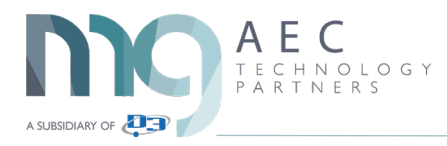

| ID, ID and Name                                                                                                    | Level      | Number | Name             | Perimeter | Area  | Level            |               | √ Filters              | > Visualizations >           |
|----------------------------------------------------------------------------------------------------|------------|--------|------------------|-----------|-------|------------------|---------------|------------------------|------------------------------|
|                                                                                                    | 02 - Floor |        | Stair 201        | 19812     | 19    | 01 Entry Lovel   |               |                        |                              |
|                                                                                                    |            |        |                  |           |       | 02 - Floor       |               | Ø Search               |                              |
|                                                                                                    |            |        | Computer Lab 203 | 23946     |       | - OJ - HOOI      |               | 1 A                    |                              |
|                                                                                                    |            | 204    | Instruction 204  |           | 47    |                  |               | Eilters on this visual |                              |
|                                                                                                    |            |        |                  | 23946     |       |                  |               |                        |                              |
|                                                                                                    | 02 - Floor | 206    | Lounge 206       | 23946     | 31    |                  |               | Level                  |                              |
| Charles Links                                                                                                    |            |        |                  | 23946     |       |                  |               | A.0                    |                              |
|                                                                                                    |            |        | Drafting 208     | 27946     | 47    |                  |               |                        | •• •• •• •• •• ••            |
|                                                                                                    |            |        | Computer Lab 209 | 37114     |       |                  |               | Add to the fields here | B B                          |
| and the second second s |            |        |                  |           |       |                  |               |                        |                              |
|                                                                                                    |            |        |                  |           | 14    |                  |               | Citizen an Abia anna   |                              |
|                                                                                                    |            |        | Lounge 212       |           |       |                  |               | Filters on this page   | Field                        |
|                                                                                                    |            | 214    | Electrical 214   |           |       |                  |               | ådd data fields here   |                              |
|                                                                                                    |            |        |                  |           |       |                  |               | Add data fields here   | Level VX                     |
|                                                                                                    |            |        | Stair 217        |           | 19    |                  |               |                        | -                            |
|                                                                                                    | 07 - Floor | 218    |                  | 83985     | 1504  | ×                |               | Filters on all pages   | Drill through                |
| 1                                                                                                    | Iotal      | 1202   |                  | 1000489   | 1584  |                  |               |                        | Crorecement                  |
| Level 2                                                                                                    | Level 3    |        |                  |           | Areal | by Name          |               | Add data fields here   | closs report                 |
|                                                                                                    | $(\infty)$ |        |                  |           |       |                  | Name          |                        | Off O-                       |
|                                                                                                    | _          |        |                  |           |       |                  | Lobby 216     |                        | Kann all Citare              |
| and the second second se                                                                                                    |            |        |                  |           |       |                  | Corridor 235  |                        | keep an inters               |
|                                                                                                    |            |        |                  |           |       | 1041             | alounge 222   |                        | On —                         |
|                                                                                                    |            |        |                  |           | (0    | (0%)(0.0) (0%)   | Library 210   |                        | Add doll-through fields here |
|                                                                                                    |            |        |                  |           |       | A THINK OF A     | Clorary 215   |                        |                              |
|                                                                                                    |            |        |                  |           |       | S 1              | Corridor 234  |                        |                              |
| 214967                                                                                                    |            |        |                  |           |       |                  | Instruction 2 |                        |                              |
|                                                                                                    |            |        |                  |           |       |                  | Computer L    |                        |                              |
|                                                                                                    |            |        |                  |           |       | 1081             | Computer L    |                        |                              |
|                                                                                                    |            |        |                  |           |       | (0%) (0%) - (0%) | Drafting 208  |                        |                              |
|                                                                                                    |            |        |                  |           |       |                  | Alextention 3 |                        |                              |

Save your newly created dashboard showing the room data in a 2D and 3D visual.

| <b>8</b> 9 9                                     |               | rac_basic                  | _sample               | _project-Wal        | ls - Power BI De          | sktop      |
|--------------------------------------------------|---------------|----------------------------|-----------------------|---------------------|---------------------------|------------|
| File Home In                                     | sert          | Modeling                   | View                  | Help                | Format                    | Data       |
| Paste Cut<br>Copy<br>Format painter<br>Clipboard | Get<br>data v | Excel Power BI<br>datasets | SQL<br>Server<br>Data | Enter Datav<br>data | verse Recent<br>sources ~ | Tran<br>da |